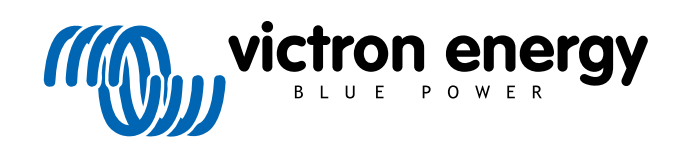

ENGLISH

# **Pre-RMA testing Inverter Charger**

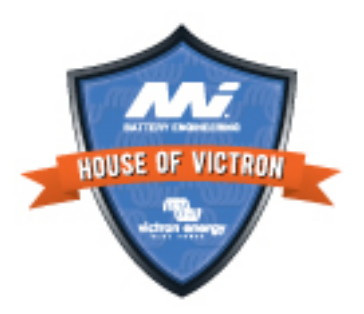

# 3. Pre-RMA test form - Inverter/charger

#### 1. General

| Product, system and fault information                    |  |
|----------------------------------------------------------|--|
| Date                                                     |  |
| Model Number                                             |  |
| Serial Number                                            |  |
| Date of installation (if known)                          |  |
| Date of failure (if known)                               |  |
| Battery type, brand name and overall capacity (if known) |  |
|                                                          |  |

#### 2. Initial check

| Initial check                                                                           |                   |
|-----------------------------------------------------------------------------------------|-------------------|
| Does the unit have internal water damage or corrosion?                                  | Yes, no warranty. |
|                                                                                         | No.               |
| Are the internals of the unit very dirty, or is there soot, dust or oil present         | Yes, no warranty. |
| inside the unit?                                                                        | No.               |
| Are there foreign chiests inside the unit-like screws, animals or insects?              | Yes, no warranty. |
|                                                                                         | No.               |
| Does the unit have burn marks on its internal parts, or does it smell                   | Yes.              |
| burned?                                                                                 | No.               |
| Does the unit have mechanical damage to any of its internal parts?                      | Yes, no warranty. |
|                                                                                         | No.               |
| Does the unit have external mechanical, water or corrosion damage?                      | Yes, no warranty. |
|                                                                                         | No.               |
| Does the unit have burn marks or melting marks on its housing, or does it smell burned? | Yes.              |
|                                                                                         | No.               |
| Does the unit have mechanical or burn damage to its electrical connectors?              | Yes, no warranty. |
|                                                                                         | No.               |

#### 3. First power up

| Power the unit up and check                                     |                              |
|-----------------------------------------------------------------|------------------------------|
| Remove all wires and cables from the unit.                      |                              |
| Connect the unit to a DC power supply or battery bank.          | Yes, lodge a warranty claim. |
| Turn the DC supply on and turn the unit on via its main switch. | No.                          |
| Is there a DC short-circuit?                                    |                              |
| Are there any I ED(s) on or blinking?                           | Yes, go to 4.                |
|                                                                 | No.                          |

#### Pre-RMA testing

| Power the unit up and check                                                                                                    |   |                                                       |
|----------------------------------------------------------------------------------------------------|---|-------------------------------------------------------|
|                                                                                                    |   | The fuse is not broken.                               |
| For MultiPlus 500-1600VA or MultiPlus Compact only:                                                                                               |   | The replacement fuse blew, lodge a warranty claim.    |
| Check the internal fuse and replace the fuse if it is broken. What is the outcome?                                                                |   | Fuse replaced, no LED(s) are on or blinking.          |
|                                                                                                    |   | Fuse replaced, LED(s) are on or<br>blinking, go to 4. |
| For all units except the MultiPlus Compact:                                                                                                    | _ |                                                       |
| Check if the remote link is in place; if not, place the link. Are any LED(s)                                                                      |   | Yes, go to 4.                                         |
| on or blinking now?                                                                                                    |   | No.                                                   |
| <u>Note:</u> To find the location of the remote link, refer to the product manual.                                                                |   |                                                       |
| For the MultiPlus Compact:                                                                                                    |   |                                                       |
| Check the DIP switches. DIP switch 1 should be set to "off", and DIP switch 2 should be set to "on". If this is not the case, set DIP switch 1 to |   | Yes, go to 4.                                         |
| "off" and set DIP switch 2 to "on". Are any LED(s) on or blinking now?                                                                            |   | No.                                                   |
| <u>Note:</u> For more information on the DIP switches, see the product manual, chapter 5.5.                                                       |   |                                                       |

#### 4. Bluetooth

| Bluetooth check                                                                                                    |                             |
|----------------------------------------------------------------------------------------------------|-----------------------------|
| Is the product a "Smart" product, i.e., does it have built-in Bluetooth?                                                                                  | Yes.                        |
|                                                                                                    | No, go to step 5.           |
| Is Bluetooth active, i.e., do you see the unit listed in the device list of the                                                                           | Yes, go to step 5.          |
| VictronConnect app?                                                                                                    | No.                         |
| If Bluetooth is not active, it is unlikely to be a faulty Bluetooth module.<br>More likely, Bluetooth has been turned off in the VictronConnect settings. | Yes, go to step 5.          |
| To re-activate Bluetooth, consult the product manual.                                                                                                    | No.                         |
| Is Bluetooth active now?                                                                                                    |                             |
| If Bluetooth is still not active, rule out the following:                                                                                                 |                             |
| Are there problems with your phone or tablet?                                                                                                    |                             |
| Are you within Bluetooth range?                                                                                                    |                             |
| Only one phone or tablet can connect via Bluetooth at a time; is                                                                                          | Yes.                        |
| perhaps another phone or tablet already connected?                                                                                                    | No, lodge a warranty claim. |
| <ul> <li>Consult the product manual and the VictronConnect manual to try to<br/>resolve the Bluetooth issue.</li> </ul>                                   |                             |
| Is Bluetooth active now?                                                                                                    |                             |

# 5. Firmware and settings

| Update the firmware and reset the settings to default                 |                                           |
|-----------------------------------------------------------------------|-------------------------------------------|
| Connectivia on interface (or Plueteeth) to the VietronConnections and | Yes.                                      |
| navigate to the unit. Is this possible?                               | No, not possible; lodge a warranty claim. |

| Update the firmware and reset the settings to default                                                                                                    |                                                                                                    |
|----------------------------------------------------------------------------------------------------|----------------------------------------------------------------------------------------------------|
| <ul> <li>Check if the firmware is up to date. If the firmware is not up to date, update the firmware to the most recent version using the VictronConnect app:</li> <li>Go to the VictronConnect settings page.</li> <li>On the settings page, click on the "3 dots" symbol in the top right-hand corner.</li> <li>Select "Product info".</li> </ul> | <ul> <li>Yes, the firmware has been updated.</li> <li>Yes, the firmware was already up to date.</li> <li>No, not possible to update the firmware.</li> </ul> |
| On the product info page, check and/or update the firmware.                                                                                                    |                                                                                                    |
| <ul><li>Save the unit's settings. File the settings under its serial number and keep the file on record for future reference. To save the settings:</li><li>Go to the VictronConnect settings page.</li><li>On the settings page, click on the "disk" symbol at the top.</li></ul>                                                                  | <ul><li>Yes, the settings file has been saved.</li><li>No, not possible to save the settings.</li></ul>                                                      |
| <ul> <li>Reset all settings to default:</li> <li>Go to the VictronConnect settings page.</li> <li>On the settings page, click on the "3 dots" symbol in the top right-hand corner of the page and select "Reset to defaults".</li> </ul>                                                                                                    | <ul> <li>Yes, the settings are set to default.</li> <li>No, not possible to set the settings to default.</li> </ul>                                          |
| Does the VictronConnect app display any error codes? If so, try to resolve the errors by consulting the product manual. Did it get resolved?                                                                                                    | <ul> <li>No errors, go to 6.</li> <li>There were errors, but they were resolved.</li> <li>There were errors, but they were not resolved.</li> </ul>          |
| Write down the error number and name.                                                                                                    | Error number:<br>Error name:                                                                                                    |
|                                                                                                    |                                                                                                    |

### 6. Functionality

| Inverter functionality check                                                                                                    |                              |
|----------------------------------------------------------------------------------------------------|------------------------------|
| Measure the DC voltage at the DC connection terminals inside the unit is this voltage the same as the battery voltage reading in the                                                                 | Yes.                         |
| VictronConnect app?                                                                                                    | No, lodge a warranty claim.  |
| Measure the AC output using a True RMS multimeter. Are you measuring exactly 230Vac or 120Vac depending on the unit's AC voltage                                                                     | Yes.                         |
| rating?                                                                                                    | No, lodge a warranty claim.  |
| Does the measured AC voltage correspond with the AC voltage reading                                                                                                    | Yes.                         |
| in the VictronConnect app?                                                                                                    | No, lodge a warranty claim.  |
| Load the unit using incandescent light globes, electric heaters or any other type of resistive AC load. Can the unit power a load as high as its power rating without overload or temperature alarm? | Yes.                         |
|                                                                                                    | No, lodge a warranty claim.  |
| Is the unit making an unusual noise?                                                                                                    | No.                          |
|                                                                                                    | Yes, lodge a warranty claim. |
|                                                                                                    | - / VAX                      |
| Transfer switch check                                                                                                    |                              |
| Connect AC input to the unit. Check if, after a few seconds, the AC input switches over to the AC output and that the "inverter" LED has turned off                                                  | Yes.                         |
| and that the "mains on" and "bulk" LED are on?                                                                                                    | No, lodge warranty claim.    |
| For 3kVA units and above:                                                                                                    | Yes.                         |
| Measure the voltage of the second AC output. Do you measure the same voltage as the AC input after a 2-minute delay?                                                                                 | No, lodge warranty claim.    |

#### Pre-RMA testing

| Transfer switch check                                                           |   |                           |
|---------------------------------------------------------------------------------|---|---------------------------|
| For Quattros only:                                                              |   | Yes.                      |
| Repeat the above steps for the second input (AC2-in). Has this been successful? |   | No, lodge warranty claim. |
|                                                                                 | _ |                           |
| Charger functionality check                                                     |   |                           |
| Connect the charger to a partly discharged battery. Measure the battery         |   | Yes.                      |
| voltage. Is the voltage of the battery slowly increasing?                       |   | No, lodge warranty claim. |

| Is the battery being charged? Check if the charger is progressing through the "bulk", "abs", "float", and "storage" charge stages. Is this the case?                                           | Yes.                      |
|----------------------------------------------------------------------------------------------------|---------------------------|
|                                                                                                    | No, lodge warranty claim. |
| Measure the charge current with a DC current clamp. Is the charge current the same as indicated in the VictronConnect app (a deviation of up to 1% is allowed)?                                | Yes.                      |
|                                                                                                    | No, lodge warranty claim. |
| Force the unit to provide more charge current by using partly empty batteries or switch a large DC load on. Can the unit provide 80% of its rated charge current (80% is the default setting)? | Yes.                      |
|                                                                                                    | No, lodge warranty claim. |

#### 7. Remarks

Provide additional fault information or add issues not already covered in earlier questions

# 8. RMA lodgement

| For your information purposes, provide details after lodging the RMA |  |                                             |  |
|----------------------------------------------------------------------|--|---------------------------------------------|--|
| RMA type:                                                            |  | Warranty claim.                             |  |
|                                                                      |  | Non-warranty repair or replacement request. |  |
| RMA lodgement date                                                   |  |                                             |  |
| Victron Energy RMA number                                            |  |                                             |  |
| Your reference number                                                |  |                                             |  |
|                                                                      |  |                                             |  |

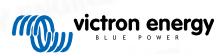